## คู่มือการใช้งาน ระบบติดตามการเข้าสู่ตำแหน่งที่สูงขึ้น สายสนับสนุนวิชาการ มหาวิทยาลัยราชภัฏสกลนคร

## สำหรับ บุคลากร

|                          | การเข้าสู่ต <mark>ำแหน่งที่สูงขึ้น</mark><br>สายสนับสนุนวิชาการ                                                                           |                            |
|--------------------------|----------------------------------------------------------------------------------------------------|----------------------------|
| Ener                     | มหาวทยาลยราชภฏสกลนคร                                                                                                    | - 100 - 100 A.C.           |
| กราฟแสดงค                | รวมก้าวหน้าในการเข้าสู่ดำแหน่เพี่ดูเขึ้นของสายสนับสนุน<br>อยู่ระกว่ายวะสายวัดประนูสมารถาบว่าเม่นต้องได้ๆ ส่อ<br>พิรามานักเรามานักแหนดนี้ๆ |                            |
| สถามหาวิทยาลั<br>2 (50%) | เสมมี<br>เหตุมีแต่เส้า<br>2<br>1<br>1<br>1<br>1<br>2<br>1<br>2<br>1<br>2<br>1<br>2<br>1<br>2<br>1<br>2<br>1<br>2<br>1                     |                            |
| รายงานควา                | มมก้าวหน้าในการเข้าสู่ดำแหน่งที่สูงขึ้นของสายสนับสนุน                                                                                     |                            |
|                          | ขั้นตอน                                                                                                    | จำนวน                      |
| 1                        | ตรวจสอบคุณสมบัติและเอกสาร                                                                                                    | 0                          |
| 2                        | อยู่ระหว่างประสานวันประชุมกับกรรมการประเมินเพื่อแต่งตั้งๆ เพื่อพิจารณาเลือกกรรมการผู้ทรงคุณวุฒิๆ                                          | 1                          |
| 3                        | เสนอหประชุม เพอพจารณาเลือกกรรมการผู้ทรงคุณาุฒิประเมินผลงานฯ และพิจารณาประเมินผลสัมฤทธิ์ของงาน ความรู้ความสามารถ ทักษะ<br>และสมรรถนะ       | 0                          |
| 4                        | ลยู่ระหร่างทานทามผู้ทรงคุณวูฒิ                                                                                                    | 0                          |
| 5                        | แต่งตั้งคณะกรรมการผู้กรงๆณวุพิเพื่อประเมินผลงาน                                                                                           | 0                          |
| 6                        | ส่งเอกสารให้กรรมการผู้ทรงคุณวุฒิ                                                                                                    | 0                          |
| 7                        | รอผลการประเมินจากกรรมการผู้ทรงคุณวุฒิ                                                                                                    | 0                          |
| 8                        | ใด้รับผลการประเมินครบแล้ว อยู่ระพว่างประสานวันประชุมกับกรรมการประเมินเพื่อแต่งตั้ง                                                        | 0                          |
| 9                        | เสนอที่ประชุม เพื่อพิจารณาเห็นขอบผลการประเมินของคณะกรรมการผู้ทรงคุณวุฒิ                                                                   | 0                          |
| 10                       | แจ้งผลการประเมินผลงานแล้ว อยู่ระหว่างผู้ขอรับการประเมินดำเนินการแก้ไขผลงาน(ถ้ามี)<br>ระห                                                  | 1                          |
| 11                       | เตรบผลงานแกเขฉบับสมบูรณ์แล้ว(ถ้ามี) อยู่ระหว่างการตรวจสอบผลงาน                                                                            | 0                          |
| 12                       | เสนอทประชุม เพลพจารณาประเมิมผลสัมฤทธิของงาน ความรู้ความสามารถ พักษะ และสมรรถนะ<br>ประสบครองมะเริ่มและลับเนื้อฝึกความหนังมีแห่ เอ็ง        | 0                          |
| 1.5                      | ม และแอนง เมต เวทยาสมาราวมายามุมสแมงสดง<br>ใต้รับและโรยเริ่มอาเมตัว อย่างหว่างการเป็นเอกสระแองระเ                                         | 0                          |
| 2011/201                 | ะกวัตอมมักิแก่กลัก                                                                                                    | .A                         |
| arriun ISN               |                                                                                                    |                            |
| สมตอน                    |                                                                                                    | 112714                     |
| ระบบสิ                   | HPS                                                                                                    |                            |
|                          | บุคลารเสขอสนิยมนุมวิชาการ<br>© ระบบพิคลามผู้ซึ่งขอกำหนดคำแหน่อุเชิ่น สำหรับบุคลากรสายสนับสนุมวิช                                          | nnna. All Rights Reserved. |
| รีะ                      | บบติดตามผู้ยื่นขอกำหนดตำแหน่งสูงขึ้น                                                                                                    | <i>เ</i> สำหรับ            |

โดย งานบริหารบุคคลและนิติการ

กองกลาง สำนักงานอธิการบดี มหาวิทยาลัยราชภัฏสกลนคร

บุคลากรมหาวิทยาลัยราชภัฏสกลสามารถใช้งานระบบเพื่อติดตามการเข้าสู่ตำแหน่งที่สูงขึ้น สาย สนับสนุนวิชาการ

## การเข้าใช้งานระบบ

เข้าใช้งานระบบผ่านลิงค์ https://isinvent.snru.ac.th/hps

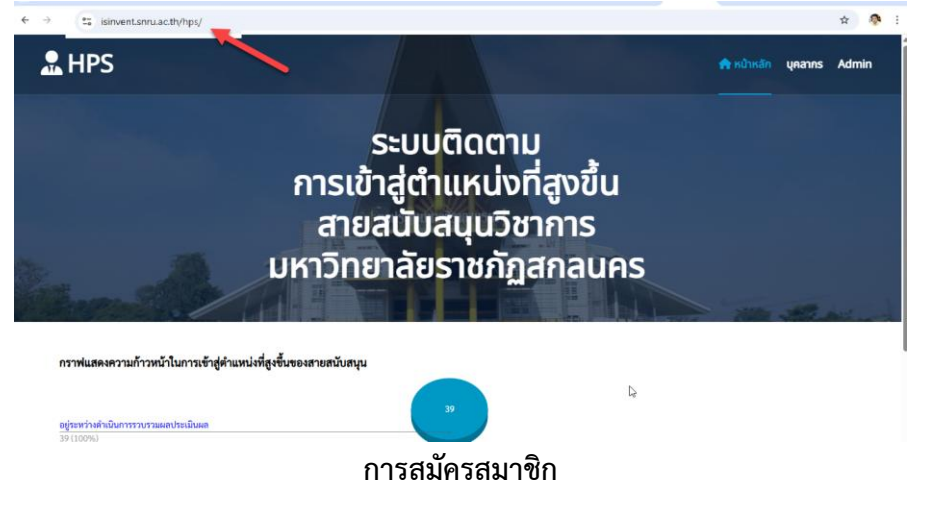

1. คลิกที่เมนู บุคลากร

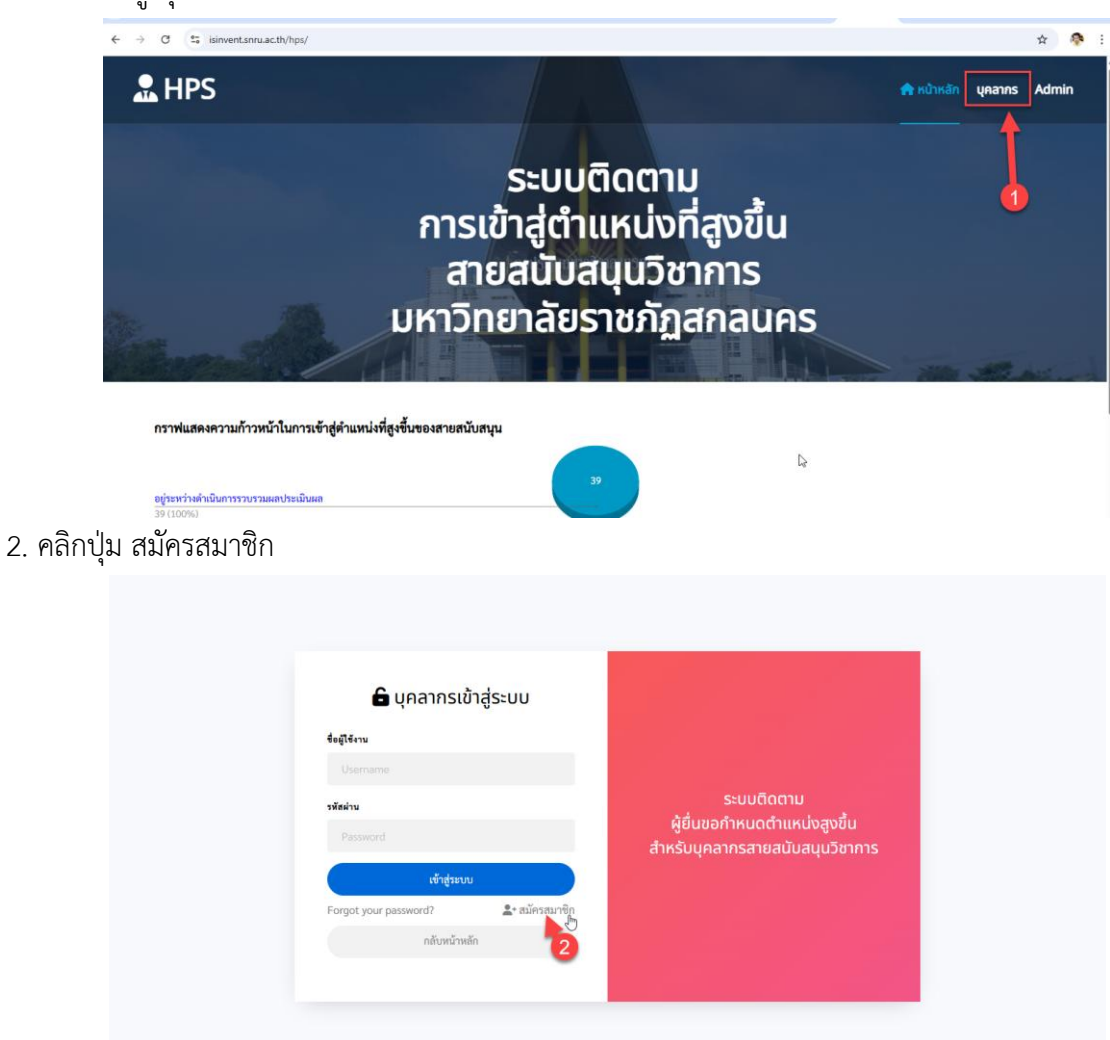

3. กรอกข้อมูลให้ครบถ้วน แล้วคลิกปุ่ม สมัครใช้งาน

| 🔓 สมัคร<br>- ข้อมูลการ login -<br>ซึ่งผู้ใช้งาม | สมาชิก                                                    |                                             |  |
|-------------------------------------------------|-----------------------------------------------------------|---------------------------------------------|--|
| aon                                             |                                                           |                                             |  |
| รทัสผ่าน                                        |                                                           |                                             |  |
|                                                 |                                                           |                                             |  |
| ยืนยันรทัสผ่าน                                  |                                                           |                                             |  |
|                                                 |                                                           |                                             |  |
| - ข้อมูลผู้ใช้งาน -                             |                                                           |                                             |  |
| รหัสประจำตัวประชาชน                             |                                                           |                                             |  |
| X-XXXXX-XXXXX-X                                 |                                                           | ระบบติดตาม                                  |  |
| คำนำหน้าชื่อ                                    |                                                           | ระบบแน่แม<br>ผู้ยื่นขอถ้าหมุดทำแหม่งสุงขึ้น |  |
| นาย นาง นางสาว                                  |                                                           | สำหรับแคลากรสายสมับสบบวิชาการ               |  |
| 4e                                              |                                                           | นแรงจุกินแรงเอนชอนุนรงการ                   |  |
|                                                 |                                                           |                                             |  |
| นามสกุล                                         |                                                           |                                             |  |
| ระบุนามสกุล                                     |                                                           |                                             |  |
| เบอร์โทร                                        |                                                           |                                             |  |
|                                                 |                                                           |                                             |  |
| ่ I'm not a robot<br>สมัครไข่<br>← กลับหน้าหลัก | reciPTOM<br>Pristyr Terms<br>ร้าน<br>→J Login เข้าสู่ระบบ |                                             |  |

4. เมื่อสมัครใช้งานสำเร็จ ระบบจะให้ login เข้าสู่ระบบ

| 🔓 บุคลากรเช่              | ้าสู่ระบบ       |                                                          |
|---------------------------|-----------------|----------------------------------------------------------|
| ชื่อผู้ใช้งาน<br>Username |                 |                                                          |
| รหัสผ่าน                  |                 | ระบบติดตาม                                               |
|                           |                 | ผูยนขอกาหนดตาแหนงสูงขน<br>สำหรับบุคลากรสายสนับสนุนวิชากา |
| เข้าสู่ระบ                | u               |                                                          |
| Forgot your password?     | 💄 + สมัครสมาชิก |                                                          |
| กลับหน้าห                 | ลัก             |                                                          |

6

## การ login เข้าสู่ระบบ

- 1. ระบุชื่อผู้ใช้งาน (Username)
- 2. ระบุรหัสผ่าน (Password)
- 3. คลิกปุ่มเข้าสู่ระบบ

| ซื่อผู้ใช้งาน<br>Usemame<br>รพัลผ่าน             | ระบบติดตาม<br>ผู้ยื่นขอกำหนดตำแหน่งสงขึ้น |
|--------------------------------------------------|-------------------------------------------|
| Password<br>เข้าสู่ระบบ<br>Forgot your password? | สำหรับบุคลากรสายสนับสนุนวิชาการ           |
| กลับหน้าหลัก                                     |                                           |

จะปรากฏสถานการยื่นขอกำหนดตำแหน่งสูงขึ้นของตัวเอง

| 🔕 HPS 🛛 «    | ระบบติดตามผู้ยื่นขอกำหนดต่                                                                                          | ่ำแหน่งสูงขึ้น สำหรับบุคลากรสายสนับสนุมวิชาการ                                    | 2 |
|--------------|----------------------------------------------------------------------------------------------------|-----------------------------------------------------------------------------------|---|
| View website | สวัสดียินดีต้อนรับเข้า                                                                                              | สู่ ระบบติดตามผู้ยื่นขอกำหนดตำแหน่งสูงขึ้น สำหรับบุคลากรสายสนับสนุนวิชาการ        |   |
| Dashboard    |                                                                                                    |                                                                                   |   |
| 🔓 ออกจากระบบ | รายสะเอยดบุคลากร<br>ซื่อ-มามสกุล<br>และประจำคัวประชาชน<br>ราชัคตำแหน่ง<br>คำแหน่ง<br>ส่งกัด<br>รายการขอตำแหน่งที่สู | นายอนูสิทธิ์ นนตระอุตร<br>เงชิ้น                                                  |   |
|              | ขำนาญการ                                                                                                    | แจ้งผลการประเมินผลงานแล้ว อยู่ระหว่างผู้ขอรับการประเมินดำเนินการแก้ไขผลงาน(ถ้ามี) |   |
|              |                                                                                                    |                                                                                   |   |

\*\*\*\*\*\*